# Vader3 Pro iPhone での基本操作と接続

(iOS バージョン 13.4 以上対応 / iPhone での詳細なご使用方法はサポート外になります)

## 基本操作

- 電源 ON: ホームボタンを 1 回押す
  電源 OFF: ホームボタンを 5 秒間長押し (アプリから自動電源 OFF の設定可)
   充電中: LED2 が赤く点灯
- 充電完了: LED2 が消灯

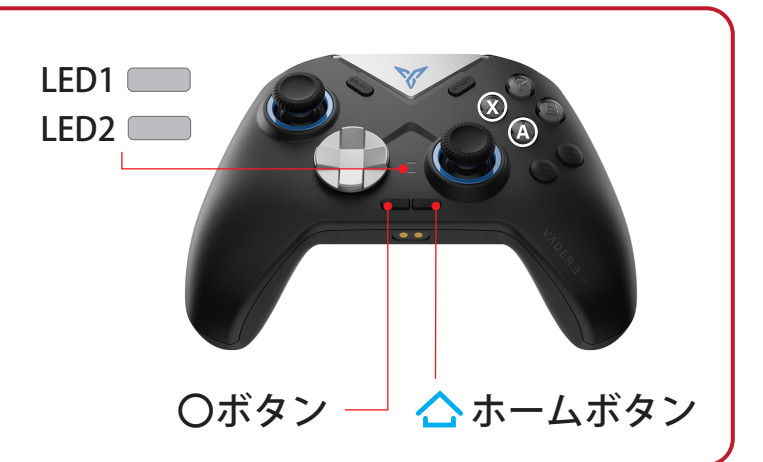

・・ ゲームに適した入力方式の切り替え ・・

### X Input Mode・・・LED1 が白く点灯

〇ボタンと (X) の同時押し(3秒)

・現在主流な Xbox 360 コントローラー用の規格

Xbox 360 のキー配置を元に設定されるため、キーの割り当てが不要です。

#### Direct Input Mode・・・LED1 が青く点灯

〇ボタンと (A) の同時押し(3秒)

- ・DirectX の旧バージョンで使われていた規格
- ・ゲームの設定画面で、スティックやボタンの情報 を割り当てて使用します。

### 👥 Bluethooth 接続では X Input のみサポートします。

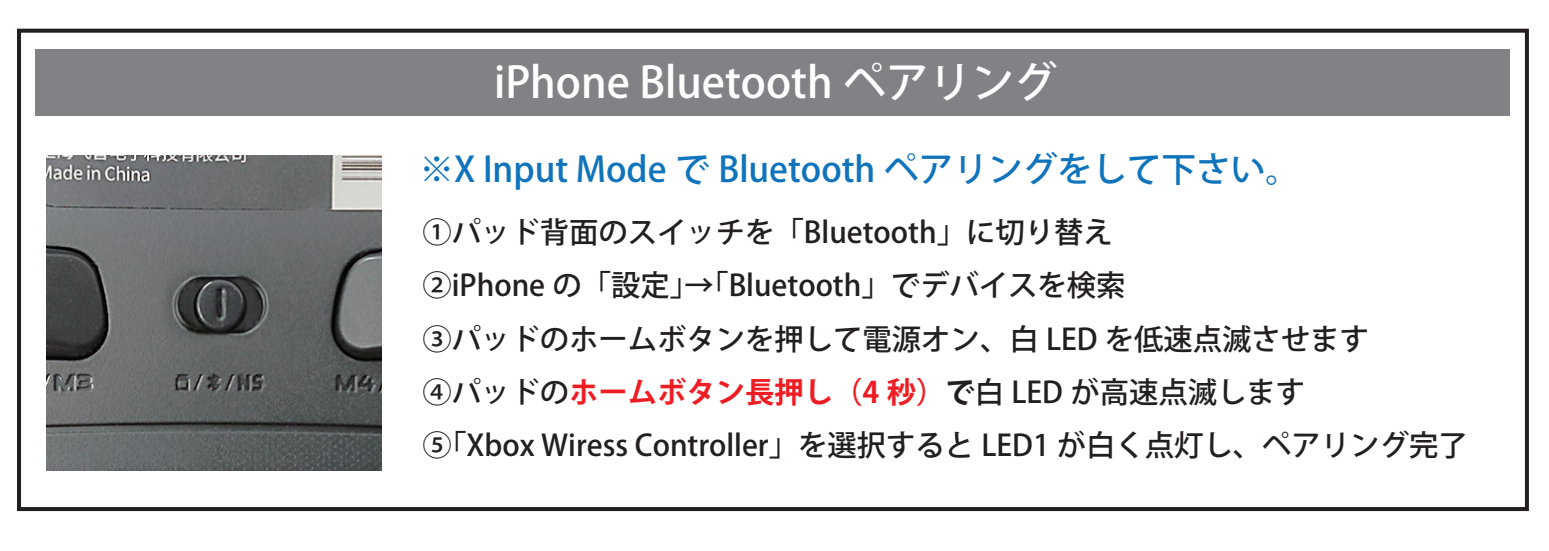

※Bluetooth 接続ではアプリの設定画面に入れません。(有線と USB ドングルのみ)

# Vader3 Pro Android での基本操作と接続

(OS10 以上対応 / Android での詳細なご使用方法はサポート外になります)

## 基本操作

 電源 ON: ホームボタンを 1 回押す
 電源 OFF: ホームボタンを 5 秒間長押し (アプリから自動電源 OFF の設定可)
 充電中: LED2 が赤く点灯
 充電完了: LED2 が消灯

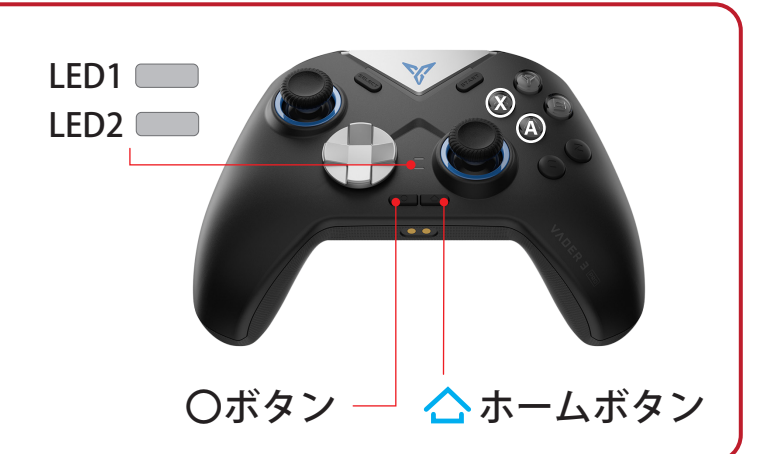

・・ ゲームに適した入力方式の切り替え ・・

### X Input Mode・・・LED1 が白く点灯

〇ボタンと (X) の同時押し(3秒)

・現在主流な Xbox 360 コントローラー用の規格

Xbox 360 のキー配置を元に設定されるため、キーの割り当てが不要です。

#### Direct Input Mode・・・LED1 が青く点灯

〇ボタンと(A)の同時押し(3秒)

- ・DirectX の旧バージョンで使われていた規格
- ・ゲームの設定画面で、スティックやボタンの情報 を割り当てて使用します。

### 👥 Bluethooth 接続では X Input のみサポートします。

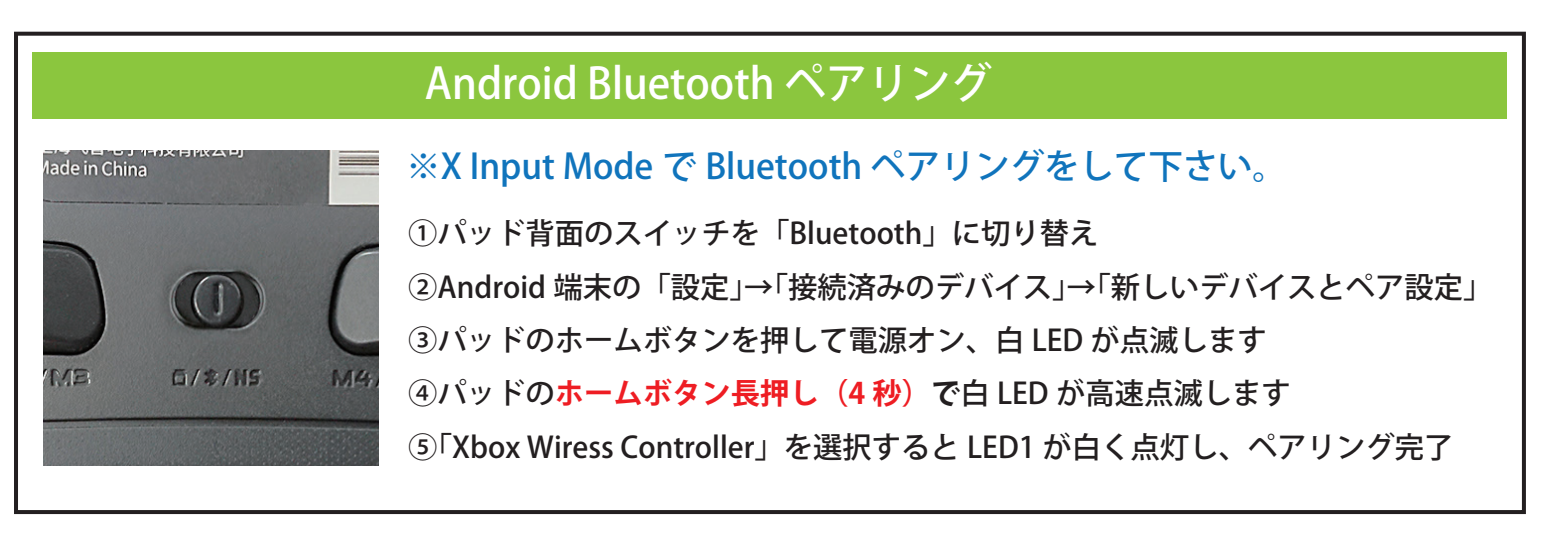

※Bluetooth 接続ではアプリの設定画面に入れません。(有線と USB ドングルのみ)